isoPods

& Pod-Vu<sup>™</sup> software

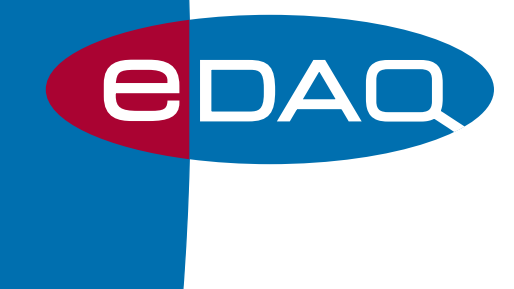

www.edaq.jp

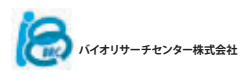

# eDAQ USB isoPods

図 1に示すisoPod は電気的にアイソレーションされた測定器で、 コンピュータのUSB端子・ハブに接続し、電源供給を受けながらソ フトウェアで制御します。isoPod のラインナップ:

**pH & ISE isoPod**-pH、各種イオン濃度、溶存CO<sub>2</sub>、アンモニ ア、ORP (酸化還元電位)などの測定

電導度 isoPod-電導度電極(2本電極)を使用

**熱電対温度 isoPod**-温度測定用B、E、J、K、N、R、S、及び T-タイ プ熱電対温度センサーに対応。

**サーミスタ & RTD isoPod**-eDAQ ET020 30kΩサーミスタ、又は ET021 1000Ω 白金RTD 温度プローブを使用

dO2 isoPod-BRC社POEシリーズ専用酸素電極、または市販の Clark (ポーラログラフィック)タイプの酸素電極を使用 NO (一酸化窒素) isoPod-ポーラログラフィック・NO電極使用 バイオセンサー isoPod-アンペロメトリック(ポーラログラフィ ック) バイオセンサー電極用

## なぜアイソレーションが必要か?

電気的にアイソレーションすることで、シグナルのノイズやクロス トークを最小限に抑えます。

同じサンプルで複数のセンサーを使って同時に連続的に測定する と、互いに干渉を起こします。例えば、pH電極(電位を測定)からの シグナルは近傍の酸素電極によって影響を受ける恐れがあります (サンプル液中に僅かな電流が流れるため)。

測定器の一方、又は両方とも電気的にアイソレーションされてれ ば、接続した両センサー間には電気的なカレントは流れませんの で影響は受けません。同様に、金属壁のある反応容器がグランド( 接地)されていたり電気的な経路になっていると問題が生じます。 測定器がアイソレーションされてれば、このような反応溶器からの 干渉は起きません。

注: isoPodsはバーチャル COM ポート (VCP) ソフトウェアドライバーを使って、USB isoPod をシリアル (COM) ポートとして機能します。最新のドライバーは www.ftdichip.com/Drivers/VCP.htm から入手できます。

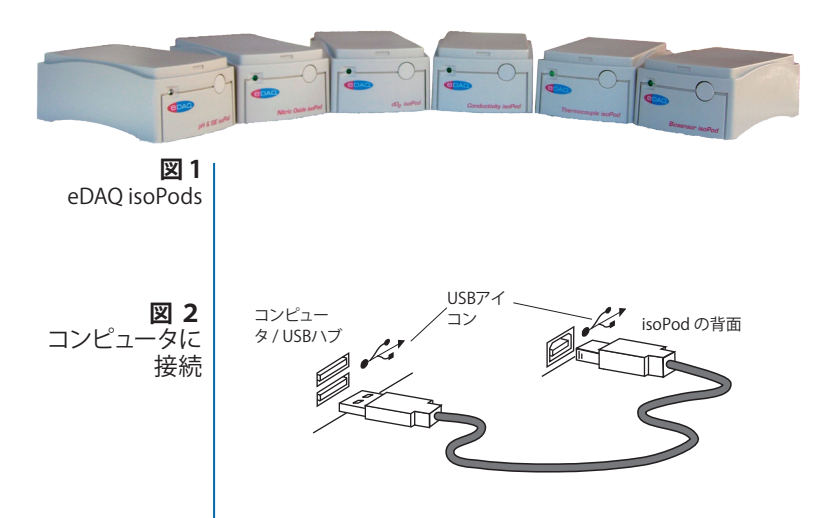

# シリアルコミュニケーション

各USB isoPodには一連の固有のコマンドから成るシリアル (RS232) プロトコルが用意されています。詳細は各isoPod説明書 に記載されています。このプロトコルを利用して、ユーザ自身でも LabViewなどを使ってデータを収録するためのソフトウェアを書く ことができます。しかし、eDAQが提供する専用のPod-Vuソフトウェ アを使えば、様々なシグナルがPlug & Playで簡単に記録できま す。Pod-Vuソフトウェアには、プログラミングやシリアルプロトコル の知識は全く必要ありません。

# インストール

ソフトウェアのインストラーは、各isoPodに付いているUSBメモリースティックに入っています。これにはPod-VuソフトウェアとisoPod用のドライバーが含まれています。

### 接続

isoPod をコンピュータのUSB端子かUSBハブにUSBケーブルで 接続します。図 2.のUSB端子には、通常 <del>・C・</del>のアイコンマークが 付いています。4 台以上のisoPodを使う場合は、品質の高いUSB ハブをお使い下さい。

# Pod-Vu ソフトウェア

isoPodに付いているUSBスティックから提供されるPod-Vuソフト ウェアと、isoPod用USBソフトウェアドライバーをインストールし ます。

Pod-VuソフトウェアはWindowsコンピュータを使って、eDAO社の USB isoPodからのシグナルをキャリブレーションし、モニターしま Pod-Vu 使用時の注意: す。最大8台のPodシグナルをリアルタイムでグラフィック表示と 表形式で表示しながら収録します。データは別のソフトウェアにも •Pod-Vuでデータを記録 している間は、コンピュ コピー&ペーストができます。またテキスト形式でデータを保存し、 ータを決してスリープ状 表計算ソフトやワードプロセッサーなどのソフトウェアに読み込む ことも可能です。

## はじめに

能にしないことし

さい。

ください。

 ・

終日使用する時は、

機能をオフにしてくだ

らダウンロードできる

最新バージョンのPod-

Vuソフトウェアを使って

'Windows updates'

Pod-Vuソフトウェアを初めて使う際は、ライヤンスコードの登録が必 要です。コードを登録すると、Pod-Vuファイルが開き、接続したisoPod ・edag.com/support か からのシグナルを表示します。

> ライセンスコードを持っていなくてもPod-Vuを使うことはできます が、データのコピーやヤーブ、印刷することはできません。ライヤン スコードは、eDAO社の販売代理店からご購入ください。

# ソフトウェアの特性

図3.は、isoPodを接続してPod-Vuソフトウェアを使う時に使用で きる主な機能を示したものです。

- ① Pod-Vuを開くと直ぐにisoPodのシグナルをプレビューしま すので、下記に従って入力レンジの設定やシグナルの較正を 行ってください。
- ②使用するisoPodsの入力ゲイン(シグナルの感度)を設定しま す。想定されるシグナルの倍以上高くゲインを設定すると、良 好な結果が得られます。
- ③ ゼロ処理(ベースライン補正)したいisoPodのシグナルは、プレ ビューモード中に行ってください。効果は数秒で表れます。こ のゼロ設定は、<Zero On>チェックボックスのマークが外れる まで有効です。
- ④レート(データポイントを収録する速さ)を設定します。
- ⑤ シグナルの較正(キャリブレーション)をします(6ページ参照)。
- ⑥ Start/Stopボタンをクリックすると、記録を開始/停止します(ボ タンは両モードを切り替えます)。
- ⑦ Pod-Vuを開始すると一定間隔でデータを記録し、Pod-Vuを停 止すると入力するシグナル⑨をプレビューします。
- ⑧ 同じPod-Vuファイルに複数のランデータが収録できます。 ファイル内のランデータを再生するか
- ⑨ プレビューにして、次のランデータを記録します。
- 10 ポップアップメニューでY-軸を調整します。

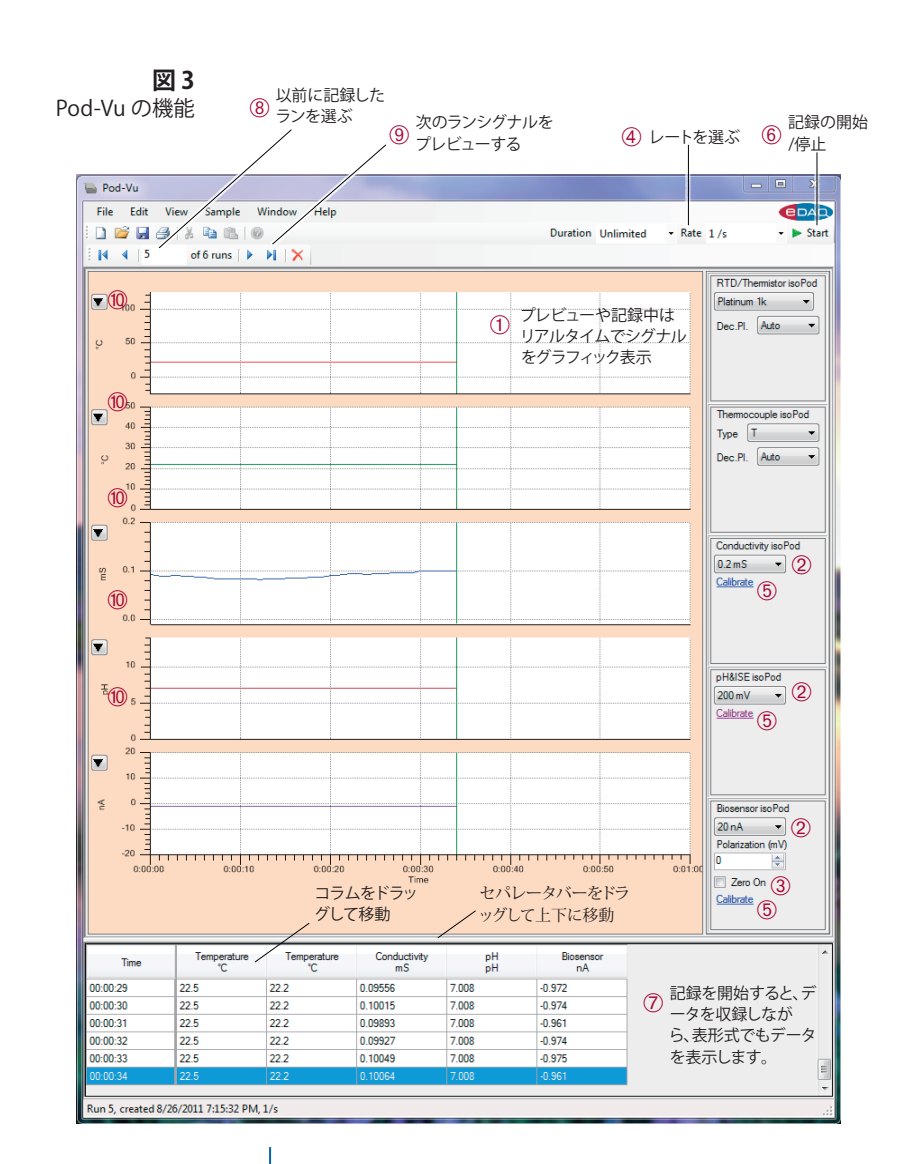

記録は一定間隔、または無制限 Duration Unlimited に設定できます。

記録したデータを再生しながらシグナル領域をポインターでドラ ッグすると、その部分が拡大表示します。

## センサーのキャリブレーション

Pod-VuはisoPodのモデルを識別し、モニターしているシグナルに 対応して適正にキャリブレーションする機能を持っています。

#### pH & ISE isoPod

pHやISE(イオン選択性) 雷極のキャリブレーションには、2 種類の pH標準液(又は既知のイオン濃度溶液)が必要です。但し、mV表示 で記録する場合は、キャリブレーションは必要ありません。

Calibrate ボタンをクリックして、Calibration ウィンドウ(図 4)にアク セスします。単位名①とイオンの荷数 n②,及び溶液の温度 (℃)③ を入力します。

シグナルをプレビューしながら、較正液に雷極を浸けます。シグナ ルが安定し Annly ボタン④をクリックすると、表のmV欄に測定 値が入ります。次に、較正液の値5を入力します。2番目の較正液に もこの操作を繰り返します。

pH、及びイオン選択性電極の応答電位とイオン濃度との関係は Nernstの式  $\mathbf{E} = \mathbf{E}_{\mathbf{a}} + (\mathbf{RT/nF}) \ln(\mathbf{a})$  で表されます。ここで:

Eは応答電位で単位はボルト **E** は ln(a) = 0 の時の電位(V) R は気体定数 8.314 J/K/mol **T**は絶対温度(Kelvin温度) F は Faraday 定数 96487 C/mol, nは電極で移動する電子の数(通常はイオンの荷数) In(a) は測定イオンのmol/L 濃度(正確にはイオン(活量) の自然対数

図4 pHとISE のキャリ ブレーション

pH&ISE isoPod

v

2000 mV

Calibrate

| 🔿 Raw mV     |             |        |     |       |   |
|--------------|-------------|--------|-----|-------|---|
| Converted Ur | nits:       |        |     |       |   |
| Sample       | mV          | r      |     | pН    |   |
| 4 Apply      | 5.23        |        | 7   | 5     |   |
| Apply        | -103.7      |        | 9   |       |   |
|              |             |        |     |       |   |
|              | Unit        | рН     |     | U     |   |
|              | n           | +1     |     | 2     | 1 |
| Slop         | e (mV/pH)   | -54.46 | 5   | 6     |   |
| 0            | Offset (mV) | 386.48 | 5   |       |   |
| Tempe        | rature (°C) | 25     |     | 3     |   |
|              | Response    | 92.1%  | Nem | stian | 7 |

pH は-log10[H+]と規定されますが、これをNernstの式で表す と、次のようになります:

 $\mathbf{E} = \mathbf{E}_{\mathbf{n}} - 2.303(\mathbf{RT/nF})\mathbf{pH}$ ,  $\mathbf{E}$ 

 $E = E_0 - 0.0591 \text{ pH}$  at 25°C

– 2.303RT/nF の値は、E を pH、または –log10[a] に対してプロット した時の電極が応答する理想的なスロープを表します。これを測 定した値(mV/pH)⑥と比較し、Nernstian responce(ネルンスト応 答)⑦を求め%で表示します。ネルンスト応答 95~102% の電極が 品質の高い電極と見なされますが、経時変化や汚れによって値は 小さくなります。

O Converted Units を選ぶとシグナルにこの設定効果が反映され、pH または設定した pF、pNa などの単位で表示します。

### RTD/サーミスタ isoPod

BTD/Thermistor Pod

d02 isoPod

Zero On

Calibrate

2000 nA

Zero On

20000 nA

Calibrate

800

-800

20000 nA 🗸 🗸

Polarization (mV)

Nitric Oxide isoPod

Polarization (mV)

Biosensor isoPod

Polarization (mV) 400

-

Prohe Platinum 🗸 eDAO ET020 サーミスタか ET021 RTD 温度プローブを使って温度 を測定します。両プローブの精度は±0.2℃(0~60℃)でキャリブ Dec.Pl. Auto レーションの必要はありません。使用するプローブと、表示させる 少数点の桁数を指定するだけで測定できます。

### dO<sub>2</sub> isoPod、NO isoPod、バイオセンサー isoPod

以下の操作は3種類とも同じです。まず、Polarization (mV) に分極電位 を設定します。Calibrate ボタンをクリックし、キャリブレーションウィ ンドウ(図5)にアクセスします。2種類の標準液を準備します。通常 一つは電解質を含まない水をゼロ点較正用とします(dO2やNO電 極では水に窒素ガスでバブリングし飽和させる)。シグナルをプレ ビューしながら、この較正液に電極を浸けます。測定値が安定した ら ▶ ボタンをクリックし、その値①を読み込みます。次にこの較正 液の濃度②を入力します。もう一種類の較正液にも同様の操作を ③及び④で行い、使用する単位⑤を設定します。

これでキャリブレーションは終了です。シグナルをディスプレイさ せ Apply ボタン⑥を押せば、キャリブレーションが反映され設 定した単位でシグナルを表示します。

| Zero On<br>Calibrate                                  | dO2 isoPod: Units                                                                      | X |
|-------------------------------------------------------|----------------------------------------------------------------------------------------|---|
| <b>図 5</b><br>dO <sub>2</sub> NO、バイオセ<br>ンサー isoPodsの | <ul> <li>▶ 1.386 ① nA = 0 ②</li> <li>▶ 128 ③ nA = ④</li> <li>Units: ppm02 ⑤</li> </ul> |   |
| キャリノレーション                                             | Revert Clear 6 Apply Close                                                             |   |

### 熱電対温度 isoPod

使用する熱電対のタイプと表示する小数点の桁数を設定します。 この isoPod には氷点補正機能と NIST (国際温度計) ITS-90 に準 拠した較正機能を持っていますので、温度センサーの再較正は必 要ありません。NISTの詳細はウェブサイト http://srdata.nist.gov/ its90/main/を参照ください。熱電対センサーのスペック通りの精 度で、測定データが表示します。mV表示の生シグナルを記録する 場合は、キャリブレーションの必要がありません。

#### 電導度 isoPod

Conductivity isoPod 200 mS

サンプルの絶対コンダクタンス(電導度)を測定(即ち、電気抵抗 の電導度をシーメンスの単位で測定する場合)は、キャリブレー ションをする必要はありません。それ以外は、標準電導度(または TDS(Total Dissolved Solids:総溶解固形分)値)の較正溶液を用 意します。一般的に塩化カリウムの標準液がよく用いられます。 Calbrate ボタンをクリックし、キャリブレーションウィンドウ(図 6)に アクセスします。

Conductivity(電導度)測定①では、較正液の電導度②を入力し、 Apply ③をクリックするとセル定数④が決定され、シグナルは 較正されます。セル定数が予め判ってれば、直接入力してください ます。較正されたシグナルが表示します。

総溶解固形分(TDS)を測定する場合は、較正液の値⑤を入力して Apply ボタンをクリックするとTDS係数⑥が算出され、較正されたシグナルが表示します。

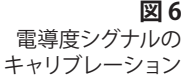

| ସ 6      | Conductivity isoPod: Units 🛛 🔀                   | 25    |
|----------|--------------------------------------------------|-------|
| いの<br>ヨン | Raw Conductivity (mS)     Secretarities (mS)     | 導     |
|          | Specific Lonductivity (m5/cm)                    |       |
|          | Cell constant, k = /cm                           | - (   |
|          | calibration solution = 12.880 (2) mS/cm          |       |
|          | Apply 3                                          | (<br> |
|          | <ul> <li>Total Dissolved Solids (ppm)</li> </ul> |       |
|          | TDS factor = 6                                   |       |
|          | calibration solution = 5 ppm                     |       |
|          | Apply                                            |       |

| 25℃のKCI溶<br>尊度 k | 液の 電    |
|------------------|---------|
| KCI              | k       |
| moi/L            | ms/cm   |
| 0.0001           | 0.01494 |
| 0.001            | 0.147   |
| 0.005            | 0.718   |
| 0.01             | 1.413   |
| 0.02             | 2.768   |
| 0.05             | 6.668   |
| 0.10             | 12.880  |
| 0.5              | 58.67   |
| 1.0              | 111.7   |
|                  |         |

# Pod-Vu メニュー

## File メニュー

File メニューには新規ファイルや既存の Pod-Vu ファイルを開 く、ファイルを保存、データを印刷、ソフトウェアを終了などの標 準的なコマンドが付いています。Save As (別名で保存) コマンド を選びデータをテキストファイルとして保存すると、別のソフトウ ェアに書き出すことができます。ライセンスコードが無効な場合 は、Save、Save As、及びPrintの各コマンドは使用できません。

## Edit メニュー

Pod-Vuの表形式データの一覧から選択範囲を設定し、Edit メニューの Copy コマンドを使って表計算ソフやワードプロセッサにペーストすればデータが転送できます。有効なライセンスコードを入力しないと、このコマンドは機能しません。

**Delete Run** は、現在表示しているランデータを Pod-Vu データフ アイルから削除します。

Select All で、現在表示しているランの表形式データの一覧が全て 選択できます。

### View メニュー

 Image: Control Status Bar は、ステータスバーをPod-Vu ウィンドウの下に隠す

 (すら runs) トレ

 ソールバー

 アールバー

 Status Bar は、ステータスバーをPod-Vu ウィンドウの下に隠す

 (または再表示) ことができます。

 図 3.のメニュー ⑩ で, Pod-Vu チャンネルのグラフィックディスプレイの縦軸スケールが変更できます。

### Sample メニュー

**Start/Stop** コマンドは、Pod-Vu ウィンドウのStart/Stopボタン(図 3.⑥) と同じ機能です。

#### Window メニュー

Hardware コマンドは、コンピュータに接続した各isoPodの状態を表示します。

## Help メニュー

License コマンドで Pod-Vu ソフトウェアのライセンスコードが登録できます。

About コマンドは、Pod-Vu ソフトウェアのバージョン番号やコン ピュータのコンフィギュレーション情報を表示します。

# 仕様

# Pod-Vu

| 対応OS:          | Windows XP、Windows Vista、Windows 7                  |
|----------------|-----------------------------------------------------|
| 通信:            | USB バーチャルシリアルポート                                    |
| チャンネル数:        | 1~8ch                                               |
| 保存するデータ形式:     | Pod-Vuのネイティブ形式、または<br>スペース切り ASCII テキスト (Excel等に対応) |
| データ表示:         | グラフィック、及び表形式                                        |
| グラフY軸スケール:     | フルスケール、オートスケール、ユーザ設定                                |
| チャンネルキャリブレーション | :isoPodファームウェアの規定による                                |
| データ収録速度:       | 1/s (初期設定)                                          |
|                | 30, 15, 10, 5, 2, 1/min                             |
|                | 30, 15, 10/h                                        |

## isoPods\*

| アイソレーション:        | > 250 V rms                                          |
|------------------|------------------------------------------------------|
| 入力コネクター:         | mini USB socket                                      |
| COM ポート設定:       | 115200 baud, 8 bits, 1 stopbit, no parity, flow NONE |
| サイズ (l x w x h): | 108 x 58 x 35 mm                                     |
| 重さ:              | ~200 g                                               |
| 使用条件:            | 0~40℃、湿度0~90% (非結露)                                  |

#### pH & ISE isoPod (EPU353)

入力コネクター: BNC
 入力インピーダンス: 10<sup>13</sup> ohm
 入力レンジ: ±2000 mV (> pH 0~14), ±200 mV (pH 3.6~10.4)
 DC オフセット 5 µV/C
 DC オフセットエラー: フルスケールの<0.1%</li>
 アンプノイズ: < 6µV p-p</li>
 キャリブレーション: 一点、または二点較正

#### **Conductivity isoPod** (EPU357)

| 入力コネクター:     | BNC                            |
|--------------|--------------------------------|
| 入力インピーダンス:   | 200, 20, 2, 0.2, 0.02 0.002 mS |
| DC オフセット     | 5 μV/°C                        |
| DC オフセットエラー: | フルスケールの < 0.1%                 |
| アンプノイズ:      | < 6 μV p-p                     |
| キャリブレーション:   | 一点較正で電導度、またはTDS                |

\* 仕様はPod-Vu ソフトウェアを使った場合のものです。ユーザ独自のソフトウェアを使う 場合は、isoPodの内部メモリー内に組み込んだシリアルコマンドプロトコルによる他の 機能も使用できます。

### 熱電対温度 isoPod (EPU356)

 入力コネクター:
 ミニ熱電対

 熱電対センサーのタイプ:
 B、E、J、K、N、R、S、T、又はmV

 入力レンジ:
 20 mV

 入力レンジ:
 > 20 Ω (差動)

 >10 Gohm (コモンモード)

 冷接点補償:
 室温 0~ 40° Cで、±0.1°C 以上

 DCドリフト:
 < 0.1 µV/°C</td>

 ゲインエラー:
 < 0.05%</td>

< 0.05% < 5 μV > 140 dB ITS-90 準拠 (自動更正)

#### RTD/サーミスタ isoPod (EPU358)

| 入力コネクター:     | BNC                                                              |
|--------------|------------------------------------------------------------------|
| 使用プローブのタイプ:  | 1000 Ω 白金RTD、または30 kΩサーミスタ                                       |
| プローブエラー:     | ET020 サーミスタプローブで、±0.2 ℃(0~70℃)                                   |
| 測温範囲:        | ET021 RTD プローブ n°Cで、±(0.10 + n/600) ℃<br>-25~+125℃ (RTD、又はサーミスタ) |
|              | –10~+70℃ (サーミスタ)                                                 |
| DC ドリフト:     | 5 μV/°C                                                          |
| DC オフセットエラー: | フルスケールの< 0.1%                                                    |
| アンプノイズ:      | < 6 µV p-p                                                       |
|              |                                                                  |

#### dO2 isoPod (EPU354)

入力コネクター:
 入力レンジ:
 分極電圧:
 オフセットゼロ:
 標準RMSノイズ:
 キャリブレーション:

ゼロエラー:

キャリブレーション:

ICMRR:

BNC ±20000、±2000、±200 nA、±20 nA 0、50 mV刻みで-500~-1000 mV ±20 µA サンプリング速度 1/s で 1 pA 2点較正

### NO isoPod (EPU355)

| 入力コネクター:   | BNC                       |
|------------|---------------------------|
| 入力レンジ:     | ±2000、±200、±20、±2 nA      |
| 分極電圧:      | 0、50 mV 刻みで –500~–1000 mV |
| オフセットゼロ:   | ±2 μA                     |
| 標準RMSノイズ:  | サンプリング速度 1/s で、30 fA      |
| キャリブレーション: | 2点較正                      |

### バイオセンサー isoPod (EPU352)

| 入力コネクター:   | BNC     |
|------------|---------|
| 入力レンジ:     | ±20000、 |
| 分極電圧:      | ±2000 m |
| オフセットゼロ:   | ±20 μA  |
| 標準RMSノイズ:  | サンプリン   |
| キャリブレーション: | 2点較正    |

BNC ±20000、±2000、±200、±20 nA ±2000 mV ±20 µA サンプリング速度 1/s で、1 pA 2点較正

#### 商標

e-corder及びPowerChrom は eDAQ社の商標として登録されています。 EChem, isoPod、及びPod-Vu はeDAQ の商標です。Chart 及び Scope は ADInstruments 社の商標で、eDAQ 社にその使用ライセンスが供与されています。

#### 保証

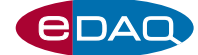

eDAQ e-corder、eDAQ のアンプ,及び eDAQ isoPods の故障、不具合の保証期間は、購入後一カ年です。それ以外の修理、交換も随時行います。

保証期間内に修理交換が必要になった時は装置を返却する前に通知し、RAN (返却承諾 番号)を入手してから返送してください。ただし故障品の送料は、出荷人払いとなります。 返却費用は当社負担とします。梱包は厳重(出来れば元の梱包材を使用)にし、出荷表に はRAN を明記すること。RAN の無い返送は受け付けません。

下記のケースは、保証対象外です:

- ・ユーザにより改造されたもの
- ・不測の物理的、電気的、または外的要因による損傷。不適切な電源コンセント、アースの不良、電源出力スパイク、急激な電圧変化による故障。
- ・規格外のコネクターやケーブルを使った周辺装置への不適切な配線による損傷。

・原初のマークが外されていたり、変更されたもの。

#### ソフトウェアのライセンス

USB isoPod の購入者には、eDAQ社の Pod-Vu ソフトウェアを使用する非独占的権利が 与えられています(本規則を順守する限り、当事者から使用する権利を与えられた従事者 や学生も含まれます)、Pod-Vu ソフトウェアのライセンス購入者には、2台のコンピュータ で使用できる権利(1台はisoPodを接続してデータ収録用に、もう1台は記録したデー タの解析用)が与えられています。本プログラムを複数コビーして複数台のコンピュータ にインストールはできますが、同時に3台以上使用する権利は与えられていません。同時 に3台以上で使う場合は、部門/企業ライセンスが必要です。

#### 裁判権

eDAQ Pty Ltd は、オーストラリア国 New South Wales の法に従う義務を負い、全ての訴 訟は同国 New South Wales の最高裁判所で審査するものとします。

#### 技術サポート

e-メールによる技術サポートが利用できます。常に、最新の Pod-Vu ソフトウェアを使うようにしてください。ソフトウェアは http://www.edaq.com/support.からダウンロードでき ます。トラブルの内容は、できるだけ詳細に記載して下さい。可能なら、データファイルの 添付をお願いします。以下の記載は必ず必要です:

・isoPod のモデル名とシリアル番号

・コンピュータの形式と使用OS(例、Windows Vista)。

トラブル処理は迅速に行うように最大限努めます。ただ使用している周辺機器に起因す るトラブルなど、場合によっては料金が伴うこともあります。

#### 免責条項

1. eDAQ Pty Ltd は、予告無くハードウェアやソフトウェアの仕様変更を行う権利を留保 します。

2. eDAQ製品を使用することで生じた損傷は、いかなる種類のものであっても責務の対象とはなりません。

ドキュメント番号: U-ES350-0811

バイオリサーチサンター株式会社

Copyright © August 2011 〒461-0001名古屋市東区泉2-28-24 何人もeDAQ社の承諾無くして、本ドキュメン 下el:052-932-6421 info@edaq.jp トの改竄、複写することはできません。